## PATIENT DASHBOARD

Technical problems with your account? Contact Customer Support via email at patientportal@cch-mi.org

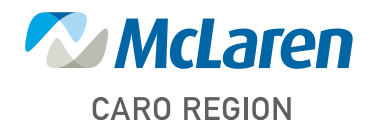

mclaren.org/caroregion

CR-006 (09.24)

ACCESS YOUR HEALTH INFORMATION ONLINE WITH MYCARECORNER PATIENT PORTAL

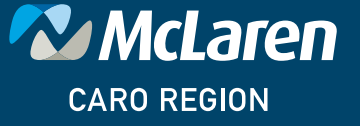

mclaren.org/caroregion

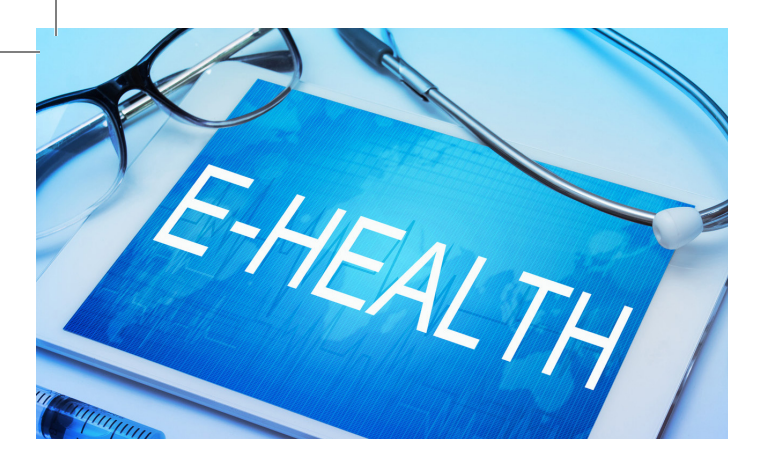

McLaren believes in empowering patients to manage their health by providing convenient access to their health information. That's why we've created MyCareCorner Patient Portal, a secure online portal where patients can access their medical information 24 hours a day, seven days a week.

With a free MyCareCorner Patient Portal account, patients can:

- Access their medical information 24 hours a day, seven days a week
- Review clinical summaries and care instructions about recent visits
- Get lab and test results

All you need to create a MyCareCorner Patient Portal account is to provide a valid email address during registration at the hospital or your next visit to a McLaren physician office or outpatient facility.

## SIGNING UP FOR MYCARECORNER

- 1. Click the link in the email to display the Welcome page in the Patient Portal.
- 2. Click **Continue**. The Login page is displayed.
- 3. The Identity Code page is displayed. If you clicked the link from the email, the code is automatically entered in the code fields for you. Otherwise, enter the invitation code you were given.

- 4. Click Create Account.
- 5. Enter your First Name, Last Name, Sex, and DOB.
- 6. Also, enter an Email and Password to be used to manage this account.
- 7. Enter the displayed characters in the CAPTCHA field.
- Click the link to read the Term and Conditions of the Patient Portal. Check the I agree to the **Terms and Conditions** box.
- 9. Click Create Account.
- 10. Click Submit.
- 11. Answer the verification question. Click **Submit**.
- 12. The Completion page is displayed. Click **Allow** to ensure your electronic health information from the hospital and clinic are displayed in the portal.
- The Access Approved screen is displayed. Click the **Home** button to view the Patient Dashboard.
- 14. Next, proceed to either update your patient profile or go directly to your health record.

Once you log in to MyCareCorner, the patient dashboard is displayed. The blue menu on the left provides links to specific areas of the patient health record. The main area displays widgets of data, e.g., vital signs/recent lab results, appointments, medications, and messages. Click a menu item or a widget to see more information.